# Submitting an Expense Without a Receipt

How to submit a P-Card expense or reimbursement when you are missing the receipt

Page 1 of 3

|                                        | lerence Guides                                      |                                                                         |
|----------------------------------------|-----------------------------------------------------|-------------------------------------------------------------------------|
| Pcard - Purchases 12-Mar-2024          |                                                     | Pcard - Purchases 12-Mar-2( V ) Add to Report V Save and Close Cancel 3 |
| * Date<br>* Type<br>* Expense Location | 12-Mar-2024     Pcard - Purchases     United States | Attachments  Attachments  Drag files here or click to add attachment    |
| * Amount                               | USD ~ 3,257.00                                      | ✓ Receipt missing ● 1                                                   |
| Description                            | CATERING FOR END OF YEAR<br>EVENT                   | Account 100-2002-54200-10-000000-0000 🗟                                 |
| * Merchant Name                        | The Mud Room                                        |                                                                         |

- 1 Once you have entered the information like you would for any other Expense Item select the **Receipt missing** box
- 2 Attach a missing receipt form. You can download a blank form at https://gmhec.org/wpcontent/uploads/2023/01/Missing-Receipts-Form.docx
- 3 Click Save and Close

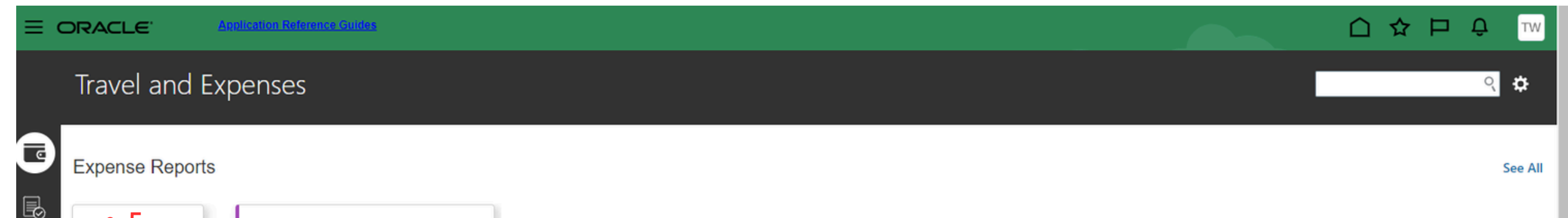

| +                                                                                                    | Pending Approval<br>GMHEC_EXP_000610443321 | •••                 |              |               |                                |    |             |
|----------------------------------------------------------------------------------------------------|--------------------------------------------|---------------------|--------------|---------------|--------------------------------|----|-------------|
| Create Report<br>(1 item)                                                                                                    | Assigned to Nancy Davila-Grovema           | in (                |              |               |                                |    |             |
|                                                                                                    | 1 item 13.00                               | USD                 |              |               |                                |    |             |
| Available Expense Items (1)                                                                                                    |                                            |                     |              |               |                                |    |             |
| Actions V Create Item Do NOT use the Create Item button for a transaction that was made on your school p-card! By clicking the Create Item button, you are requesting a reimbursement a payment made directly to you for job-related costs incurred. |                                            |                     |              |               |                                |    |             |
| 🗹 Date 👻                                                                                                    | Туре                                       | Amount              | Merchant     | Location      | Description                    |    | Attachments |
| Cash and Credit Card Expense Items (1)                                                                                                    |                                            |                     |              |               |                                |    |             |
| • 4<br>12-Mar-2024                                                                                                    | Pcard - Purchases 💙                        | <b>3,257.00</b> USD | The Mud Room | United States | CATERING FOR END OF YEAR EVENT | 11 |             |
|                                                                                                    |                                            |                     |              |               |                                |    |             |

- 4 Check the box for your expense item
- 5 Check the large + to Create an Expense Report

### Submitting an Expense Without a Receipt

How to submit a P-Card expense or reimbursement when you are missing the receipt

Page 2 of 3

| E ORACLE                                                                                                   | Application Reference Guides |                             |               |                                |                    |  |
|----------------------------------------------------------------------------------------------------|------------------------------|-----------------------------|---------------|--------------------------------|--------------------|--|
| Create Expense Repo                                                                                        | ort                          |                             |               |                                | Save Submit Cancel |  |
| Purpose Attachments None                                                                                   |                              | Report Total<br>3,257.00USD |               |                                |                    |  |
| Expense Items (1)                                                                                          |                              |                             |               |                                |                    |  |
| Actions V Create Item Add Existing Apply Account V                                                         |                              |                             |               |                                |                    |  |
| Date  Type                                                                                                 | Amount 💌                     | Merchant 💌                  | Location 💌    | Description 💌                  | Attachments        |  |
| <ul> <li>Missing required fields</li> <li>Missing receipt</li> <li>12-Mar-2024</li> <li>Pcard -</li> </ul> | Purchases ~ 3,257.00 USD     | The Mud Room                | United States | CATERING FOR END OF YEAR EVENT | <b>□</b> (1)       |  |
|                                                                                                    |                              |                             |               |                                |                    |  |

#### • 6 If you see these error messages click into the item by clicking on the blue date

|                                                    | ference Guides                                                                     |                                                                                                    |                              |
|----------------------------------------------------|------------------------------------------------------------------------------------|----------------------------------------------------------------------------------------------------|------------------------------|
| Pcard - Purchases 12-Mar-2024                      | Show Errors                                                                        |                                                                                                    | Save and Close <a>Cancel</a> |
| * Date<br>* Type<br>* Expense Location<br>* Amount | 12-Mar-2024       Pcard - Purchases       United States       USD ∨       3,257.00 | <ul> <li>⊗ Error ×</li> <li>Messages for this page are listed below.</li> <li>Amount Amount Stress a receipt over 25.00 USD. (EXM-630014)</li> <li>Justification ⊗ You must enter a justification for the missing receipt. (EXM-630015)</li> <li>7<br/>oK</li> </ul> |                              |
| Reimbursable Amount                                | 3,257.00 USD                                                                       | Receipt missing                                                                                                    |                              |
| Description                                        | CATERING FOR END OF YEAR<br>EVENT                                                  | Account 100-2002-54200-10-000000-000 🔤                                                                                                    |                              |
| * Merchant Name                                    | The Mud Room                                                                       |                                                                                                    |                              |

| Description     | CATERING FOR END OF YEAR<br>EVENT |
|-----------------|-----------------------------------|
| * Merchant Name | The Mud Room                      |
| * Justification | • 8                               |

- 7 Click **OK** on the **Error** message
- 8 Enter a brief explanation in the **Justification** Box.
  - Example: Receipt lost and the company has gone out of business, therefore obtaining a reprint of the receipt is not possible

#### • 9 Save and Close

|                                               | plication Reference Guides |                                                                                      |               |                                |                                               |  |
|-----------------------------------------------|----------------------------|--------------------------------------------------------------------------------------|---------------|--------------------------------|-----------------------------------------------|--|
| Expense Report: GMHEC_EXP_000610443442        |                            |                                                                                      |               |                                | Save ▼ Sub <u>m</u> it <u>C</u> ancel<br>● 11 |  |
| Purpose   Attachments   None   Status   Saved |                            | Report Total<br>3, Terms and agreement cher<br>I have read and accept the co<br>• 10 |               |                                |                                               |  |
| Expense Items (1)                             |                            |                                                                                      |               |                                |                                               |  |
|                                               | Add Existing Apply Account |                                                                                      |               |                                |                                               |  |
| Date  Type                                    | Amount 💌                   | Merchant 👻                                                                           | Location 💌    | Description 🔻                  | Attachments                                   |  |
| Missing receipt     12-Mar-2024 Pcard - Purch | ases ~ 3,257.00 USD        | The Mud Room                                                                         | United States | CATERING FOR END OF YEAR EVENT | <b>■</b> (1)                                  |  |

- 10 Check the box confirming you have read and accept the corporate travel and expenses policies
- 11 Click Submit

## Submitting an Expense Without a Receipt

How to submit a P-Card expense or reimbursement when you are missing the receipt

Page 3 of 3

If you have any questions or need any assistance, please contact Accounts Payable at: ap@gmhec.org